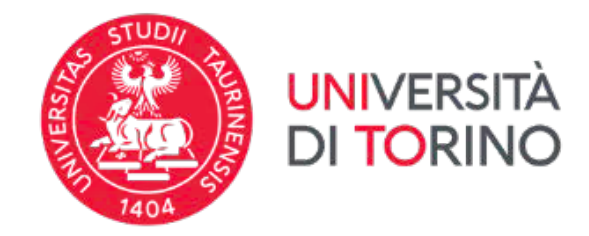

### Votazioni Elettroniche

Direzione Sistemi Informativi, Portale, E-learning

## Operazioni preliminari al voto elettronico

E' necessario verificare di avere disponibili e funzionanti le proprie credenziali SCU di Ateneo, effettuando l'accesso ad esempio alla propria MyUnito su <u>http://www.unito.it/</u> cliccando in alto a destra su LOGIN.

Prima delle date di votazione verrà inviata al proprio indirizzo email istituzionale <u>@unito.it</u> una mail proveniente dall'indirizzo <u>evoting@unito.it</u> contenente la password di voto che è differente dalla password SCU.

Verranno richieste entrambe le credenziali.

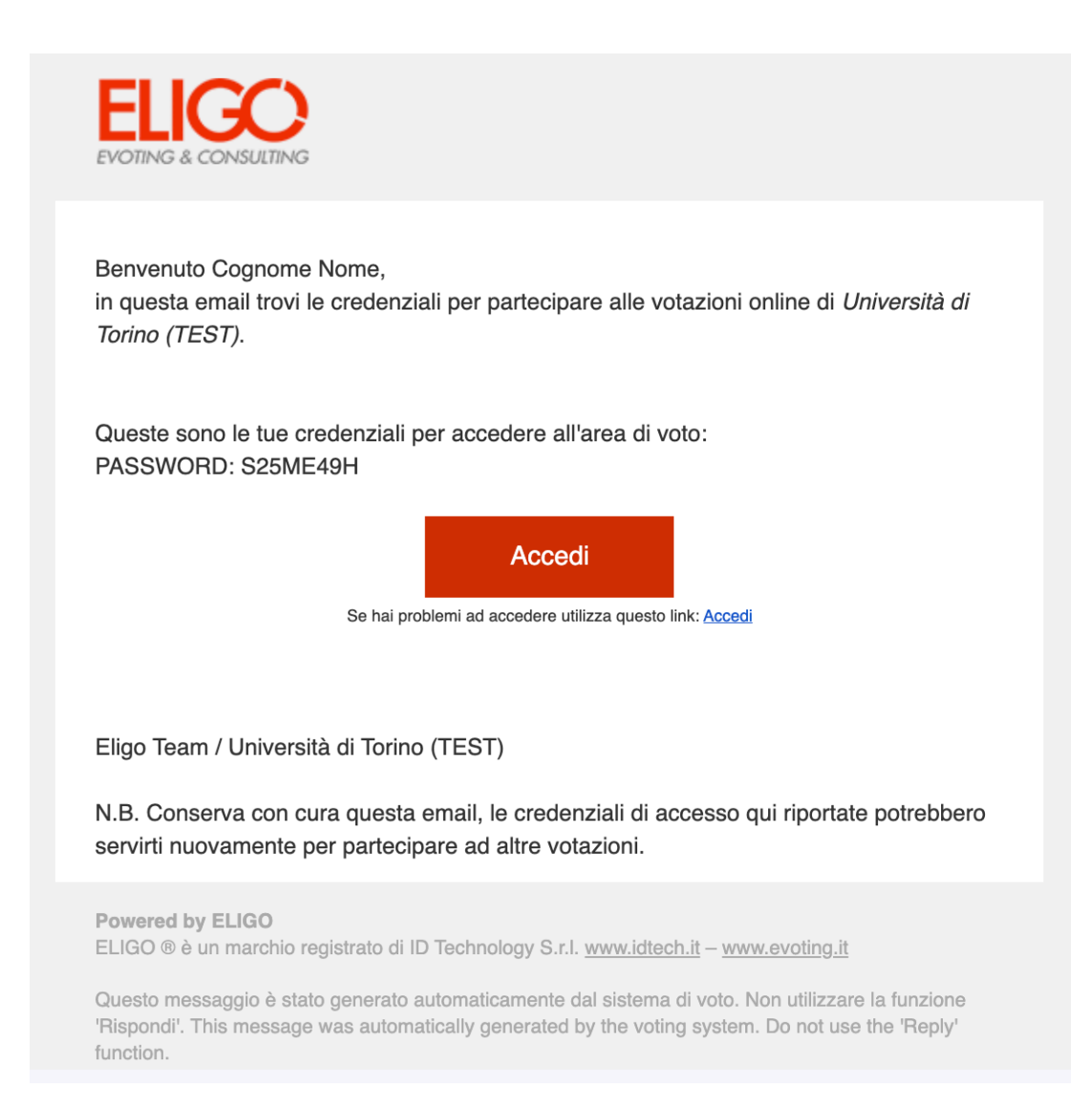

### Accesso al sistema e modalità di voto

Per accedere al sistema bisogna cliccare sul link "Accedi" presente nella mail inviata dal sistema di voto.

La prima schermata è quella di login di Ateneo

| unito.it                                                                                                    | UNVERSITÀ<br>DI TORINO                                                                                                    |  |  |
|----------------------------------------------------------------------------------------------------|----------------------------------------------------------------------------------------------------|--|--|
| Accedi ai<br>Per accedere a<br>Stai                                                                                                    | Servizi di unito.it<br>I questo servizio devi autenticarti<br>ii accedendo a <b>evoting</b>                                                                                                    |  |  |
| ATENEO                                                                                                    | SPID CIE                                                                                                    |  |  |
| Nome utente<br>usernameSCU<br>Password<br>Accedi                                                                                                    | Sei un nuovo utente?<br>Se sei una futura matricola maggiorenne con cittadinanza italiana:<br>Registrati con SPID<br>Se sei una futura matricola minorenne oppure una futura matricola con<br>cittadinanza non italiana o un'impresa: Registrati |  |  |
|                                                                                                    | Ricordami la password<br>Istruzioni e supporto                                                                                                    |  |  |
| Università degli Studi di Torino – Via Verdi, 8 – 10124 Torino – Centralino <u>+39.011.6706111</u><br>P.I. <u>02099550010</u> –C.F. <u>80088230018 – I</u> BAN: 1707N0306909217100000046985<br>Informativa sui cookie   Informativa sulla privacy |                                                                                                    |  |  |

Qualora fosse già stato effettuato un accesso a una delle pagine dei servizi di Ateneo il sistema, che ha già riconosciuto l'utente, lo indirizza in automatico al sistema di voto.

Successivamente inserire la password di voto ricevuta nella mail inviata da evoting@unito.it

| <ul> <li>Accedi al servizio</li> </ul>                                                                                                    |                                                          |  |  |
|----------------------------------------------------------------------------------------------------|----------------------------------------------------------|--|--|
| Benvenuta/o<br>per proseguire inseris                                                                                                    | ci la tua password personale.                            |  |  |
| Password                                                                                                    |                                                          |  |  |
|                                                                                                    | Hai smarrito la password?                                |  |  |
|                                                                                                    | Accedi                                                   |  |  |
| Sicurezza                                                                                                    |                                                          |  |  |
| La nostra piattaforma<br>segretezza e sicurezza                                                                                                    | garantisce l'assoluta univocità,<br>a del voto espresso. |  |  |
| SSL Encryption                                                                                                    |                                                          |  |  |
| II funzionamento di eligo è certificato con i browser: Firefox (versione 27<br>o successiva), Safari (versione 7 o successiva), Opera, Microsoft Edge,<br>Chrome (versione 30 o successiva), Samsung Internet o Android<br>(versione 5 o successiva) |                                                          |  |  |
| <b>♀</b> Scopri eligo                                                                                                    |                                                          |  |  |
| Vorresti usare la piatt                                                                                                    | aforma <b>ELIGO</b> anche per il tuo ente?               |  |  |

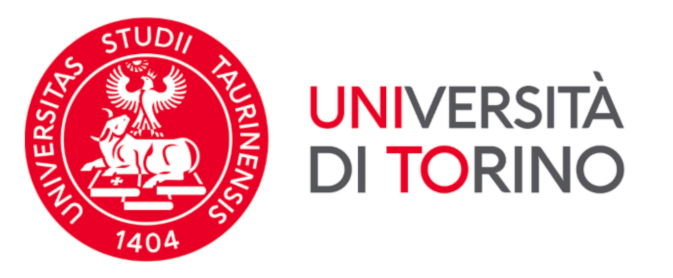

#### Benvenuta/o nella tua area di voto!

Accedi con le tue credenziali nel pannello qua a sinistra, **niente di più semplice.** 

Con la piattaforma **Euco** il tuo voto è al **sicuro**. Garantiamo anonimato, trasparenza e semplicità. Una volta effettuato l'accesso con le credenziali personali il sistema presenta la schermata con l'elenco delle votazioni disponibili. In caso di più votazioni sarà' disponibile un menu a tendina contenente tutte le schede assegnate all'elettrice o all'elettore.

| ELIGO 🔺 | Cognome Nome - 19:36 Tempo inattività i | nax                                                                                                    |                         |          | 🔀 ESCI 🕪 |
|---------|-----------------------------------------|----------------------------------------------------------------------------------------------------|-------------------------|----------|----------|
|         |                                         | STUDII<br>THE REAL PROVIDENCE OF THE REAL PROVIDENCE OF THE REAL PROVID | JNIVERSITÀ<br>DI TORINO |          | J        |
|         |                                         | Elenco delle vo                                                                                                    | tazioni in corso        |          |          |
|         | Senato Accademico Collegio TEST         |                                                                                                    |                         | v        |          |
|         | Senato Accademico Collegio TEST         |                                                                                                    |                         |          |          |
|         | Consiglio di Amministrazione TEST       |                                                                                                    |                         |          |          |
|         | Assemblea regionale degli student       | i per il diritto allo studio universi                                                                                                    |                         |          |          |
|         | Comitato Universitario per lo Spor      | t TEST                                                                                                    |                         |          |          |
|         | Comitato Unico di Garanzia (consu       | Itazione) TEST                                                                                                    |                         |          |          |
|         | Consiglio di Dipartimento TEST          |                                                                                                    |                         |          |          |
|         | Consiglio di corso di studio TEST       |                                                                                                    |                         |          |          |
|         | Consigno della Scuola TEST              |                                                                                                    | 7                       |          |          |
|         | Bē                                      | *                                                                                                    | ₿                       | 64       |          |
|         | LISTA 1                                 | LISTA 2                                                                                                    | LISTA 3                 | LISTA 4  |          |
|         |                                         |                                                                                                    |                         |          |          |
|         |                                         | G+                                                                                                    | Ø                       | in       |          |
|         | LISTA 5                                 | LISTA 6                                                                                                    | LISTA 7                 | LISTA 8  |          |
|         |                                         |                                                                                                    |                         |          |          |
|         | $\boldsymbol{\varphi}$                  | 10 and 10 and 10    | <u>*</u>                | Ju       |          |
|         | LISTA 9                                 | LISTA 10                                                                                                    | LISTA11                 | LISTA 12 |          |

Selezionare una scheda per volta.

All'inizio di ogni scheda viene presentato:

- 1. Il nome dell'organo da votare
- 2. Il numero di preferenze
- 3. Il nome dell'elettrice o dell'elettore che sta votando
- 4. La lista dei candidati

|      |             | Votazione 1                                  |                          |
|------|-------------|----------------------------------------------|--------------------------|
|      |             |                                              | 영화가 같은 것 같은 것이 같은 것이 같다. |
|      |             | Scheda elettorale                            |                          |
|      | Votazione:  | Votazione 1                                  |                          |
|      | Preferenze: | Puoi votare un massimo di <b>1</b> Candidato |                          |
|      | Elettore:   | Cognome Nome                                 |                          |
|      |             |                                              |                          |
|      |             | Lista dei candidati                          |                          |
| Vota |             | Nominativo                                   | Info                     |
|      |             | Cognome1 Nome1                               |                          |
|      |             | Cognome2 Nome2                               |                          |
|      |             | Cognome3 Nome3                               |                          |
| 0    |             | Cognome4 Nome4                               |                          |
|      |             | Cognome5 Nome5                               |                          |
|      |             |                                              |                          |
|      |             |                                              |                          |

Selezionare il nome della candidata o del candidato e confermare la preferenza scorrendo fino al fondo della pagina, dove si trova il pulsante Conferma preferenze.

|                    | Confermi definitivame                           | ente le tue scelte?                              |              |
|--------------------|-------------------------------------------------|--------------------------------------------------|--------------|
| Se prosegui il tuo | o voto verrà registrato e la scheda di voto dep | ositata in maniera immodificabile nell'urna elet | tronica.     |
|                    | Scheda elettorale                               | - RIEPILOGO                                      |              |
| Votazione:         | Votazione 1                                     |                                                  |              |
| Preferenze:        | Puoi votare un massimo di <b>1</b> Candidato    |                                                  |              |
| Elettore:          | Cognome Nome                                    |                                                  |              |
|                    | Riepilogo Preferen                              | ze Espresse                                      |              |
| Preferenz          | a                                               | Info                                             |              |
| Cognome            | 2 Nome2                                         |                                                  |              |
|                    |                                                 |                                                  |              |
|                    |                                                 | Indietro Registr                                 | a preferenze |

Cliccando sul pulsante Conferma preferenze si aprirà una nuova pagina di riepilogo riportante le informazioni di base:

- Il nome dell'organo da votare Il numero di preferenze ٠
- ٠
- ٠ Il nome dell'elettrice o dell'elettore che sta votando
- Riepilogo della scelta della lista e del candidato
- Pulsante di conferma "Registra preferenze" ٠

Premendo il pulsante *Registra Preferenze* viene inserita la scheda nell'urna elettorale e la scheda verrà marcata come VOTATA. Dopo aver premuto il pulsante *Registra Preferenze* non sarà più possibile modificare la propria scelta.

| Continua |
|----------|
|          |

A questo punto il sistema presenterà una nuova scheda da votare e si ripeterà il processo fino al termine delle schede da votare.

L'esempio sotto riportato evidenzia la scheda correttamente votata con indicazione della data e ora del voto espresso.

| ELIGO | Cognome Nome v 1940 Tempo inattività max                                                                                                    |                          |              | 🔀 ESCI 🕪 |
|-------|----------------------------------------------------------------------------------------------------|--------------------------|--------------|----------|
|       | STUDI<br>STUDI<br>STUDI | UNIVERSITÀ<br>DI TORINO  | 2            | r        |
|       | Elenco                                                                                                    | delle votazioni in corso |              |          |
|       | Consiglio di Amministrazione TEST                                                                                                    |                          |              |          |
|       | Senato Accademico Collegio TEST - Hai votato il 23/02/2023                                                                                                    | 2:26:06                  |              |          |
|       | Consiglio di Amministrazione TEST                                                                                                    |                          |              |          |
|       | Assemblea regionale degli studenti per il diritto allo studio                                                                                                    | universi                 |              |          |
|       | Comitato Universitario per lo Sport TEST                                                                                                    |                          |              |          |
|       | Comitato Unico di Garanzia (consultazione) TEST                                                                                                    |                          |              |          |
|       | Consiglio di Dipartimento TEST                                                                                                    |                          |              |          |
|       | Consiglio della Scuola TEST                                                                                                    |                          |              |          |
|       |                                                                                                    |                          |              |          |
|       | LISTA 1 LISTA 2                                                                                                    | LISTA 3                  | LISTA 4      |          |
|       | 0<br>LISTA 5 LISTA 6                                                                                                    | USTA 7                   | in<br>USTA 8 |          |
|       |                                                                                                    |                          |              |          |
|       | 2<br>LISTA 9 LISTA 10                                                                                                    | USTA11                   | LISTA 12     |          |

Quando sono terminate tutte le schede, il sistema presenterà una schermata di termine delle votazioni.

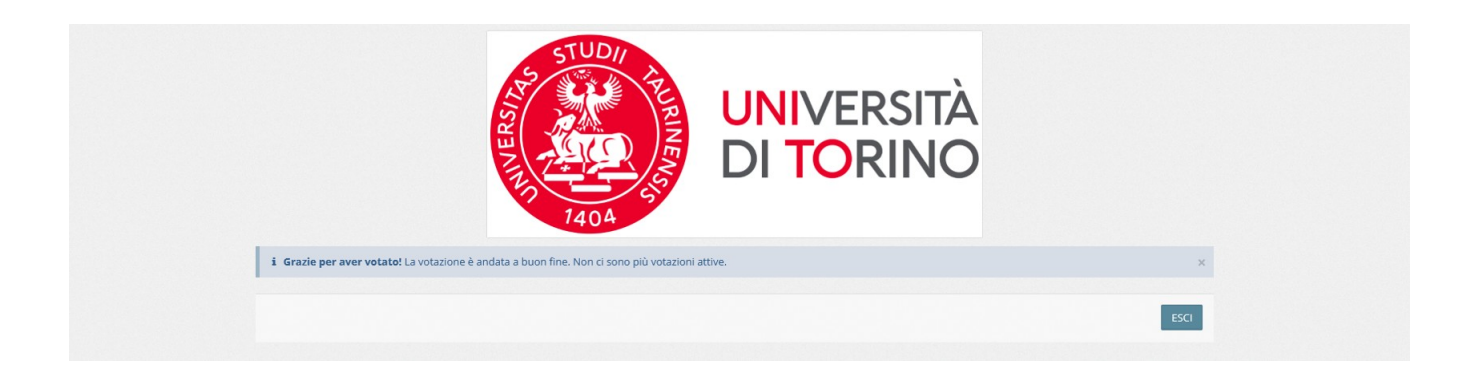

Qualora si rientrasse nel sistema dopo aver votato comparirà una schermata contenente tutte le schede già votate con le relative indicazioni orarie.

| ELIGO |                                                                                                    |                                                                    | X ESCI (# |
|-------|----------------------------------------------------------------------------------------------------|--------------------------------------------------------------------|-----------|
|       |                                                                                                    | ORINO                                                              |           |
|       | Benvenuta/o Cognome Nome,<br>hai già espresso le tue preferenze per le seguenti votazioni in corso:   |                                                                    |           |
|       | Votazione                                                                                             | Stato                                                              |           |
|       | Senato Accademico Collegio TEST                                                                       | - Hai votato il 23/02/2023 12:26:06                                |           |
|       | Consiglio di Amministrazione TEST                                                                     | - Hai votato il 23/02/2023 12:32:18                                |           |
|       | Assemblea regionale degli studenti per il diritto allo studio universitario TEST                      | - Hai votato il 23/02/2023 12:33:34                                |           |
|       | Comitato Universitario per lo Sport TEST                                                              | - Hai votato il 23/02/2023 12:33:40                                |           |
|       | Comitato Unico di Garanzia (consultazione) TEST                                                       | - Hai votato il 23/02/2023 12:33:45                                |           |
|       | Consiglio di Dipartimento TEST                                                                        | - Hai votato il 23/02/2023 12:33:51                                |           |
|       | Consiglio di corso di studio TEST                                                                     | - Hai votato il 23/02/2023 12:33:57                                |           |
|       | Consiglio della Scuola TEST                                                                           | - Hai votato il 23/02/2023 12:34:03                                |           |
|       |                                                                                                    |                                                                    |           |
|       |                                                                                                    | ESCI                                                               |           |
|       |                                                                                                    |                                                                    |           |
|       |                                                                                                    |                                                                    |           |
|       |                                                                                                    |                                                                    |           |
|       |                                                                                                    |                                                                    |           |
|       |                                                                                                    |                                                                    |           |
|       | EUGO ® è un marchio registrato di ID Technology S.r.J Milano - www.evoting.it B*   v.5.6 rilasciata a | a Dicembre 2022 (ELIGOSRV13)   Informativa Privacy   Cookie Policy |           |

Qualora si entrasse nel sistema fuori dagli orari di apertura della votazione, il sistema presenterà la seguente schermata di avviso:

| ELIGO | Norme v 1943 Tempo inattività max                                                                                                    | 🛠 🛛 ESCI (# |
|-------|----------------------------------------------------------------------------------------------------|-------------|
|       | UNIVERSITÀ<br>DI TORINO                                                                                                    |             |
|       | Benvenuta/o Cognome Nome,<br>al momento non ci sono votazioni in corso in cui puoi votare.<br>Ti consigliamo diveificare con la tua area elettorale le date e gli orari delle votatiri. |             |
|       | ESG.                                                                                                    |             |
|       |                                                                                                    |             |
|       |                                                                                                    |             |
|       |                                                                                                    |             |
|       |                                                                                                    |             |
|       |                                                                                                    |             |
|       | ELCO 8 è un marchio registrato di 10 Technology 5x1Milano - unin evolangi 12   v.5.6 ritazzana a Dicembre 2022 (EUGOSRV13)   informative Privacy   Gooke Policy                         |             |

## Dispositivi Mobili e Tablet

Il sistema di voto elettronico è accessibile anche da dispositivi mobile e da tablet. Le schermate sono automaticamente ridimensionate per l'utilizzo su questi dispositivi.

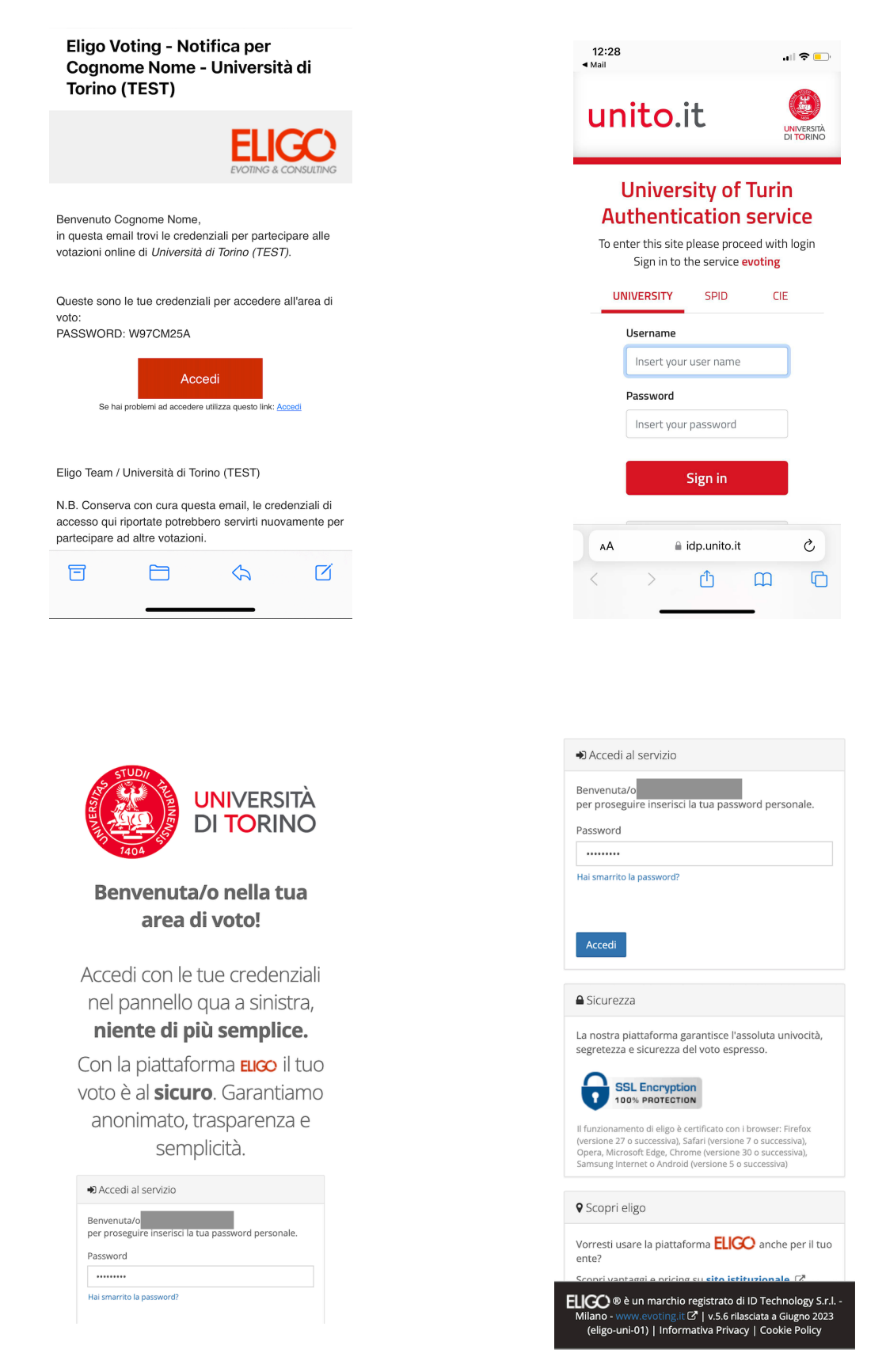

A seguire l'elenco delle schede da votare, elenco dei candidati e in fondo alla pagina il pulsante per procedere al voto.

Attenzione: sui dispositivi mobile è NECESSARIO scorrere fino al fondo della pagina per vedere l'elenco completo, questo per garantire le condizioni minime di accessibilità sui dispositivi con schermi di dimensioni ridotte

| 12:31                                                                        | 🗢 💼                  |
|------------------------------------------------------------------------------|----------------------|
| ELIGO 190                                                                    | 5 ESCI 🕩             |
| STUDII                                                                       | )                    |
|                                                                              | ersità<br>Drino      |
| Senato Accademico<br>Collegio TEST - Hai votato il<br>23/02/2023 12:26:06    | n corso              |
| Consiglio di Amminis-<br>trazione TEST                                       | ST \$                |
| Assemblea regionale degli<br>studenti per il diritto allo<br>studio universi | razione              |
| Comitato Universitario per<br>lo Sport TEST                                  | no <b>1</b> dei suoi |
| Comitato Unico di Garanzia<br>(consultazione) TEST                           |                      |
| Consiglio di<br>Dipartimento TEST                                            |                      |
| Consiglio di corso di<br>studio TEST                                         | 5                    |
| Consiglio della Scuola TEST                                                  | D Q                  |
|                                                                              |                      |

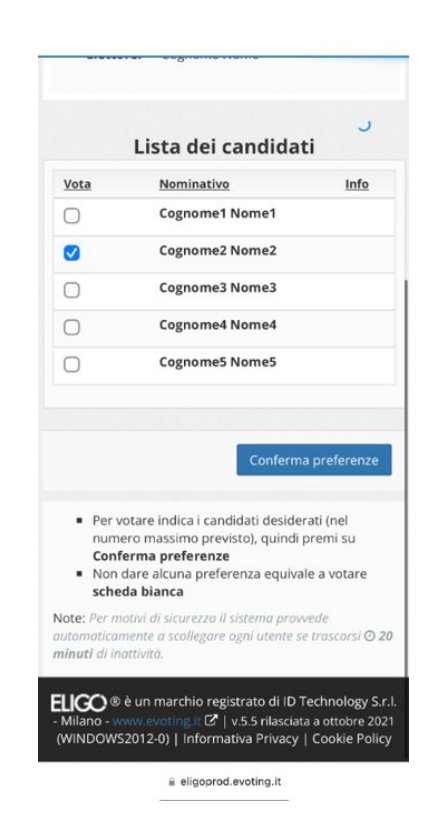

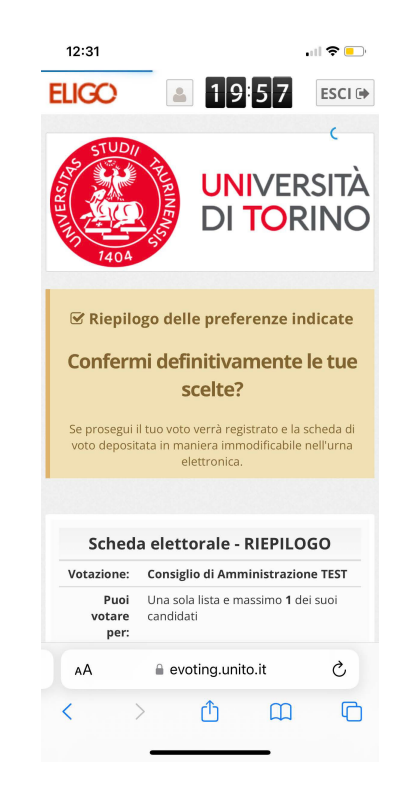

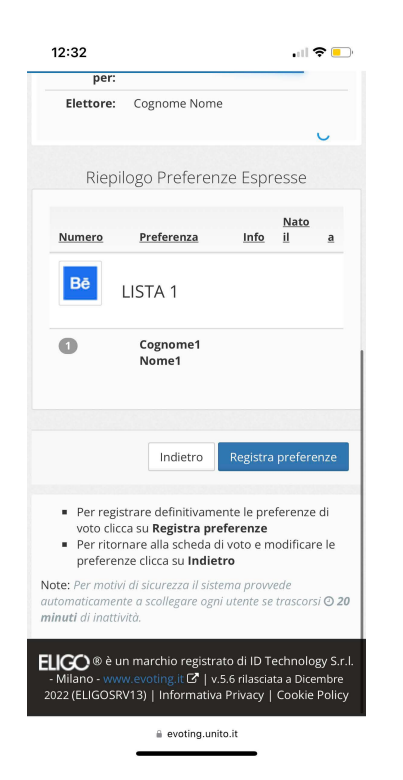

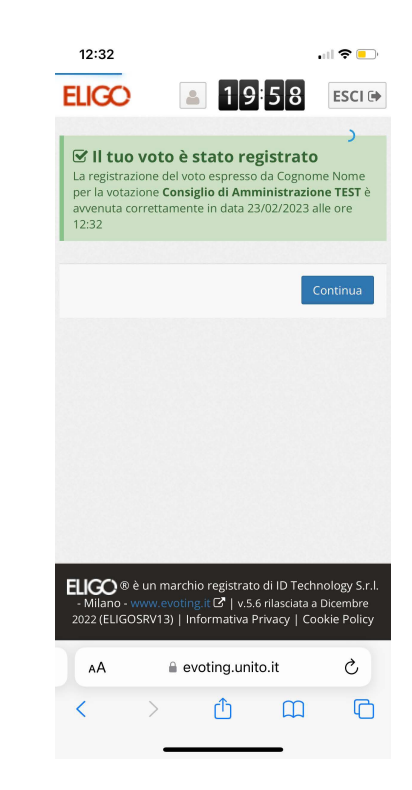

# Informazioni e assistenza

Per informazioni e assistenza consultare la pagina del portale di Ateneo <u>https://www.unito.it/</u> <u>unitovota</u> oppure rivolgersi all'indirizzo <u>votazioni@unito.it</u>